Paano mag-download ng IHSS EVV Mobile App sa iPhone

1. Upang i-install ang *IHSS EVV Mobile App*, buksan ang aplikasyong *Apple Store*.

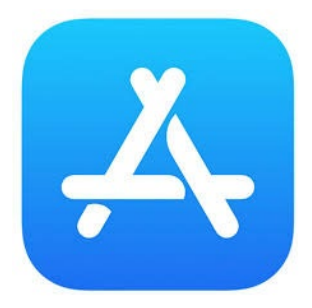

2. Hanapin ang *IHSS EVV Mobile App* at pindutin ang buton na (GET).

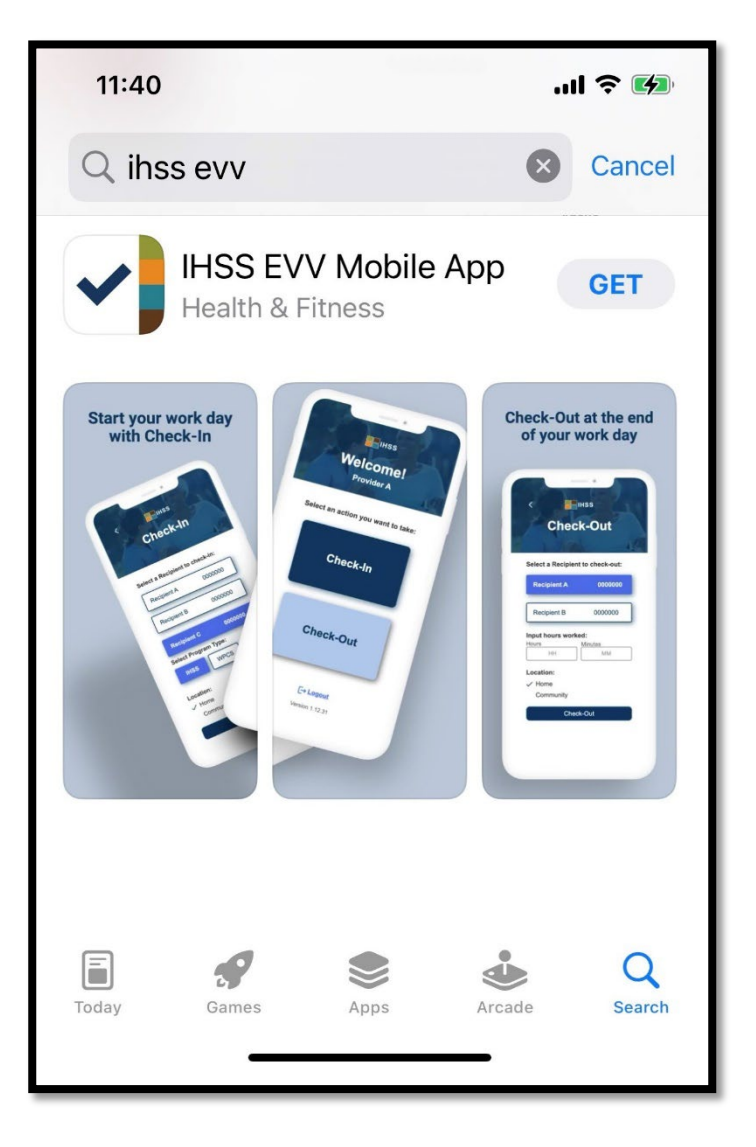

3. Hihilingin sa iyo ang iyong (Apple ID) at password upang mai-install.

| Search<br>IHSS EVV<br>Mobile App<br>Health & Fitness                                                                    | Search<br>IHSS EVV<br>Mobile App<br>Health & Fitness<br>App Store<br>Cancel                 |
|----------------------------------------------------------------------------------------------------|---------------------------------------------------------------------------------------------|
| AGE CHART DEVELOPER<br>17+ #9 E<br>Years Old Health & Fitne: Office of Syste<br>Start your work day<br>App Store Cancel | Sign In with Apple ID<br>Enter the password for Apple ID<br>@gmail.com" to get<br>for free. |
| Office of Systems and Integration<br>- CMIPS                                                                            | qwertyuiop                                                                                  |
| ACCOUNT @GMAIL.COM                                                                                                    | asdfghjkl                                                                                   |
| Install                                                                                                    | <ul> <li>☆ Z X C V b n m <ul> <li>m space</li> </ul></li></ul>                              |

**4.** Kapag na-install na ang *IHSS EVV Mobile App*, buksan ang aplikasyon.

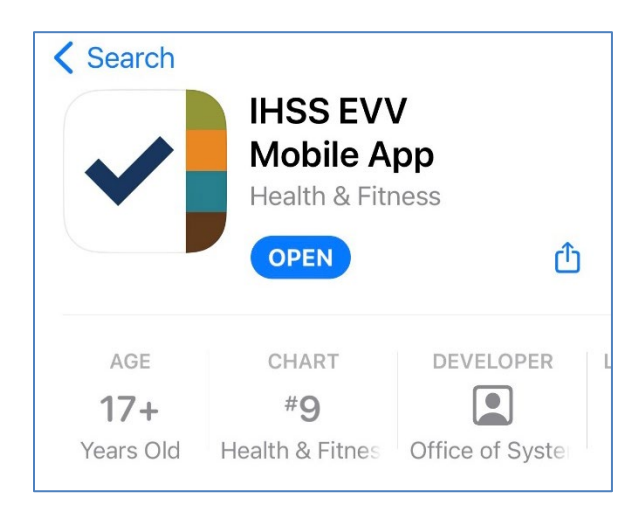

5. Magbubukas ang pangunahing screen.

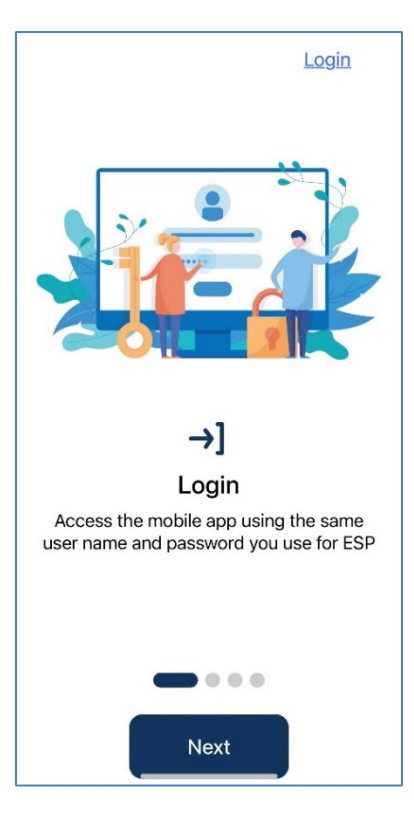

**6.** Maaari ka na ngayong mag-log in gamit ang iyong user name at password ng Electronic Services Portal (ESP).

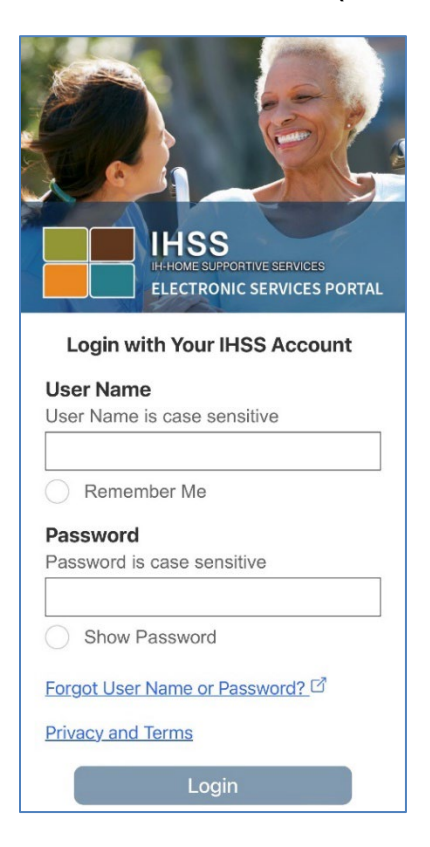